## **PORTAL UNSJ**

- 1. Enviar un mail desde la cuenta que utiliza normalmente a: <u>huarpe@unsj.edu.ar</u>
  - Asunto del mail: Alta Portal UNSJ
  - Cuerpo: especificar Nombre y Nº de DNI
  - Adjuntar la foto del frente del DNI
- 2. Recibirá un mail con el nombre de usuario y el link para registrar su contraseña.
- 3. Hacer click en el link o copiarlo y pegarlo en el navegador.
- Ingresar la nueva contraseña, marcar la casilla "No soy un Robot" y seleccionar el botón "Aceptar"

La contraseña debe tener al menos 8 caracteres y debe ser una combinación de letras con alguna mayúscula, caracter especial o número, sin repetir caracteres adyacentes.

- 5. Cuando aparece el cartel de contraseña creada, seleccionar el botón "**Volver**" o ingresar por el sitio de la UNSJ a través de Portal de Autogestión.
- En la pantalla de conexión ingresar el nombre de usuario recibido en el correo electrónico y la contraseña generada en el paso anterior.
- 7. Aparecerá una nueva pestaña con los datos de su Perfil.
- 8. Ir a las aplicaciones disponibles para su usuario seleccionando Inicio.
- 9. Para finalizar la sesión debe seleccionar su nombre de usuario y salir.

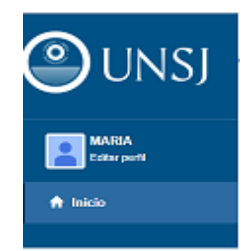